| $\rightarrow$ C https://webtariff.ofc.co.ip/webtariff/sear                                                                                                    | ch/searchin2detailtyne=0&searchtyne=0&menuid=M10                                                                                                    |                                                                                                    |
|----------------------------------------------------------------------------------------------------|----------------------------------------------------------------------------------------------------|----------------------------------------------------------------------------------------------------|
| Fare Basisから探する                                                                                                    | <mark>と選択</mark> MENUL -                                                                                                    | z_tf_10 : undo@eferen in □// \\\                                                                                                    |
| <ul> <li>区間かど</li> <li>出発日 (yyyymmdd)</li> </ul>                                                                                                    | 20170613                                                                                                    | EUR:ヨーロッパ 、                                                                                                    |
| (自動) Fare Basis<br>● Fare Basisから探す<br>(合称) 運賃名称                                                                                                    | SXAPTS                                                                                                    |                                                                                                    |
| (目動翻訳ウボートイ) 22010<br>◎ 運賃名称・タイプから探 航空会社<br>す                                                                                                    | ル アライアンス 1                                                                                                    | 検索する都市のエリアを選択します                                                                                                    |
| GDSなどで検索した<br>Fare Basisをコピペします                                                                                                    | キャリアはオプションで指定可能です                                                                                                    | が須となります<br>検索ボタンをクリックすると<br>OFCデータの検索を行い<br>検索結果が表示されます                                                                                                    |
| 検索画                                                                                                    | 面(Fare Basis<br>Coyright OFC All right reserved                                                                                                    | から探す)                                                                                                    |
| □ 日本発検索(詳細) - OFC ×                                                                                                    |                                                                                                    |                                                                                                    |
|                                                                                                    |                                                                                                    |                                                                                                    |
| - → C A https://webtariff.ofc.co.jp/webtariff/sea                                                                                                    | rch/searchjp?detailtype=0&searchtype=0&menuid=M1                                                                                                    | 001001 ☆ :<br>*                                                                                                    |
| - → C ● https://webtariff.ofc.co.jp/webtariff/sea<br>アプリ<br>VEB県タリフ = 日本発検索                                                                                                    | rch/searchjp?detailtype=0&searchtype=0&menuid=M1<br>(詳細) MENU                                                                                                    | 001001 ☆ :<br>×<br>ユーザーID : yoda@ofc.co.jp ログアウト                                                                                                    |
| <ul> <li>→ C ● https://webtariff.ofc.co.jp/webtariff/sea</li> <li>アプリ</li> <li>VEB 「タリフ 三 日本発検索</li> <li>◎ 区間から探す<br/>(自動翻訳サカポート付)</li> <li>□ 日本発検索</li> </ul>                                                                                                    | rch/searchjp?detailtype=0&searchtype=0&menuid=M1<br>(詳細) MENU<br>) 20170613 聞語 エリア<br>SXAPTS                                                                                                    | 001001 ☆ :<br>×<br>ユーザーID : yoda@ofc.co.jp ログアウト<br>EUR:ヨーロッパ ▼                                                                                                    |
| <ul> <li>→ C ● https://webtariff.ofc.co.jp/webtariff/sea</li> <li>アプリ</li> <li>✓ C ● https://webtariff.ofc.co.jp/webtariff/sea</li> <li>● C ■ https://webtariff.ofc.co.jp/webtariff/sea</li> <li>● C ■ https://webtariff.ofc.co.jp/webtariff/sea</li> <li>● C ■ https://webtariff.ofc.co.jp/webtariff.sea</li> <li>● C ■ https://webtariff.ofc.co.jp/webtariff.sea</li> <li>● C ■ https://webtariff.ofc.co.jp/webtariff.sea</li> <li>● C ■ https://webtariff.ofc.co.jp/webtariff.sea</li> <li>■ C ■ https://webtariff.ofc.co.jp/webtariff.sea</li> <li>■ E ■ C ■ C ■ C ■ C ■ C ■ C ■ C ■ C ■ C</li></ul>                                                                                                    | rch/searchjp?detailtype=0&searchtype=0&menuid=M1<br>(詳細) MENU<br>) 20170613 聞 エリア<br>SXAPTS<br>JL アライアンス                                                                                                    | 001001 ☆ :<br>×<br>ユーザーID : yoda@ofc.co.jp ログアウト<br>EUR:ヨーロッパ ▼                                                                                                    |
| <ul> <li>         → C         <ul> <li></li></ul></li></ul>                                                                                                    | rch/searchjp?detailtype=0&searchtype=0&menuid=M1<br>(詳細) MENU<br>) 20170613 聞語 エリア<br>SXAPTS<br>JL アライアンス<br>片道/往復 マ キャビンクラス                                                                                                    | 001001<br>☆ ::<br>×<br>ユーザーID : yoda@ofc.co.jp<br>EUR:ヨーロッパ<br>▼<br>世界地図<br>▼<br>検索                                                                                              |
| <ul> <li>→ C</li> <li>https://webtariff.ofc.co.jp/webtariff/sea</li> <li>アブリ</li> <li>✓ C</li> <li>https://webtariff.ofc.co.jp/webtariff/sea</li> <li>● C</li> <li>● C</li> <li>● S</li> <li>● S</li> <li< th=""><th>rch/searchjp?detailtype=0&amp;searchtype=0&amp;menuid=M1<br/>(詳細) MENU<br/>) 20170613 聞語 エリア<br/>SXAPTS<br/>11 アライアンス<br/>片道/往復 ▼ キャビンクラス</th><th>001001<br/>☆ ::<br/>×<br/>ユーザーID : yoda@ofc.co.jp<br/>EUR:ヨーロッパ<br/>▼<br/>検索<br/>表示・比較</th></li<></ul>                                                                                                    | rch/searchjp?detailtype=0&searchtype=0&menuid=M1<br>(詳細) MENU<br>) 20170613 聞語 エリア<br>SXAPTS<br>11 アライアンス<br>片道/往復 ▼ キャビンクラス                                                                                                    | 001001<br>☆ ::<br>×<br>ユーザーID : yoda@ofc.co.jp<br>EUR:ヨーロッパ<br>▼<br>検索<br>表示・比較                                                                                                  |
| <ul> <li>→ C ● https://webtariff.ofc.co.jp/webtariff/sea</li> <li>● アブリ</li> <li>● 区間から探す</li> <li>● 区間から探す</li> <li>● 区間から探す</li> <li>● 日本発検索</li> <li>● 区間から探す</li> <li>● 三日 ● 三日 ● 三日 ● 三日 ● 三日 ● 三日 ● 三日 ● 三日</li></ul>                                                                                                    | rch/searchjp?detailtype=0&searchtype=0&menuid=M1 (詳細) MENU ) 20170613 (語) エリア SXAPTS JL アライアンス 片道/往復 マ キャビンクラス                                                                                                    | 001001<br>☆ :<br>×<br>ユーザーID : yoda@ofc.co.jp<br>EUR:ヨーロッパ<br>マ<br>世界地図<br>変会社<br>エリア<br>キャビンクラス<br>EUR<br>エコノミー                                                                 |
| <ul> <li>→ C</li> <li>● https://webtariff.ofc.co.jp/webtariff/sea</li> <li>● アブリ</li> <li>● 区間から探す</li> <li>● 区間から探す</li> <li>● 日本発検索</li> <li>● 回 区間から探す</li> <li>● Fare Basis</li> <li>● Fare Basisから探す</li> <li>(自動翻訳サポート付)</li> <li>● 運賃名称・タイプから探</li> <li>航空会社</li> <li>す</li> <li>予約クラス</li> <li>         該当件数 1件     </li> </ul>                                                                                                    | rch/searchjp?detailtype=0&searchtype=0&menuid=M1 (詳細) MENU ) 20170613 聞 エリア SXAPTS JL アライアンス 片道/往復 キャビンクラス                                                                                                    | 001001<br>☆ :<br>×<br>ユーザーID : yoda@ofc.co.jp<br>EUR:ヨーロッパ<br>▼<br>世界地図<br>▼<br>使衆<br>表示・比較<br>変会社<br>EUR<br>エリア<br>キャビンクラス<br>EUR                                               |
| <ul> <li>→ C</li> <li>https://webtariff.ofc.co.jp/webtariff/sea</li> <li>アブリ</li> <li>アブリ</li> <li>● 区間から探す</li> <li>山発日 (yyyymmdd<br/>(自動翻訳外*-ト付)</li> <li>● Fare Basisから探す<br/>(自動翻訳外*-ト付)</li> <li>● 運賃名称</li> <li>● 運賃名称・タイプから探<br/>病空会社<br/>す</li> <li>予約クラス</li> <li>         該当件数 1件     </li> </ul>                                                                                                    | rch/searchjp?detailtype=0&searchtype=0&menuid=M1 (詳細) MENU ) 20170613 聞 エリア SXAPTS ] ] L アライアンス 」 片道/往復 ・ キャビンクラス<br>運賃名称 航 Saver S ヨーロッパ行 JL                                                                                                    | 001001<br>・<br>・<br>ユーザーID: yoda@ofc.co.jp<br>EUR:ヨーロッパ<br>・<br>世界地図<br>・<br>使衆<br>表示・比較<br>本<br>・<br>とUR<br>エリア<br>キャビンクラス<br>エコノミー<br>表示・比較ボタンをクリックすると<br>選択した運賃規則が並んで表示されます   |
| <ul> <li>         → C         <ul> <li>             https://webtariff.ofc.co.jp/webtariff/sea             // Provide the information of the information of the inform</li></ul></li></ul> | rch/searchjp?detailtype=0&searchtype=0&menuid=M1 (詳細) MENU ) 20170613 (話: エリア SXAPTS ] ] ] ] ] [ ] ] [ ] [ ] ] [ ] [ ] ] [ ] [ ] ] [ ] [ ] ] [ ] [ ] ] [ ] [ ] ] [ ] [ ] ] [ ] [ | 001001<br>・<br>エーザーID: yoda@ofc.co.jp<br>EUR:ヨーロッパ<br>*<br>世界地図<br>・<br>変会社<br>エリア<br>キャビンクラス<br>EUR<br>エコノミー<br>表示・比較ボタンをクリックすると<br>選択した運賃規則が並んで表示されます                          |
| <ul> <li></li></ul>                                                                                                    | rch/searchjp?detailtype=0&searchtype=0&menuid=M1 (詳細) MENU ) 20170613 聞 エリア SXAPTS ] 」 アライアンス 」 ド道/住復 ・ キャビンクラス                                                                                                    | 001001<br>・<br>エーザーID: yoda@ofc.co.jp<br>EUR:ヨーロッパ<br>世界地図<br>・<br>歴界地図<br>・<br>歴界地図<br>・<br>を示・比較<br>ボタンをクリックすると<br>選択した運賃規則が並んで表示されます<br>たして再度検索してください                         |
| <ul> <li>→ C</li> <li>https://webtariff.ofc.co.jp/webtariff/sea</li> <li>アプリ</li> <li>MCEB 型タリフ = 日本発検索</li> <li>● 区間から探す<br/>(自動範訳が*-ト付)</li> <li>● Fare Basisから探す<br/>(自動範訳が*-ト付)</li> <li>● 正確名称</li> <li>● 子are Basisから探す<br/>(自動範訳が*-ト付)</li> <li>● 運賃名称・タイプから探<br/>航空会社<br/>す</li> <li>予約クラス</li> <li>歴当件数 1件</li> <li>Fare Basis</li> <li>SXAPTS</li> <li>確認したい運賃を選択します</li> <li>検索されない(OFCデータが無い<br/>※ 再検索後の運賃規則は全て自</li> </ul>                                                                                                    | rch/searchjp?detailtype=0&searchtype=0&menuid=M1 (詳細) MENU  20170613       エリア SXAPTS  1  アライアンス  ド道/住復 ・ キャビンクラス  Saver S ヨーロッパ行 3   )場合は、キャリアコード、区間を入 動翻訳となります。                                                                                                    | 001001<br>・<br>ユーザーID: yoda@ofc.co.jp<br>EUR:ヨーロッパ<br>・<br>単界地図<br>・<br>変会社 エリア キャビンクラス<br>EUR エコノミー<br>表示・比較ボタンをクリックすると<br>選択した運賃規則が並んで表示されます<br>たして再度検索してください<br><b>検索結果面面</b> |

|   |            |                                                      |                            | 規則表表示画面 |             |
|---|------------|------------------------------------------------------|----------------------------|---------|-------------|
| B | ■タリフ ≡     | 比較表示                                                 | 1)                         |         |             |
|   | 行非表示行全部    | 表示 マーカー: ● ● ● ●                                     | 列移動 → 列非表示                 | え 列全表示  | 保存 戻る 訳質UP! |
|   |            |                                                      |                            |         |             |
|   | 航空会社       | JL                                                   |                            |         |             |
|   | 出発日・区間・運賃額 | 20170613 EUR                                         |                            |         |             |
|   | 運賃名称       | Saver S運賃(例:SWAPTS)                                  |                            |         |             |
|   | 目的地        | ヨーロッパ(TS)                                            | $ \geq $                   |         |             |
|   | 適用旅客 人数    | 個人                                                   | OFCタリフ情報が表示されます            |         |             |
|   | クラス 旅行形態   | エコノミークラス往復、周回、オープン<br>ジョー                            |                            |         |             |
|   | 適用期間 運賃    | <ul> <li>         ・         ・         ・</li></ul>    |                            |         |             |
|   | 予約・発券      | 1)予約クラス:"S"(日本国内"Y" GK運<br>航のコードシェア便"V" "L" "M" "K") |                            |         |             |
| _ |            |                                                      |                            | 0101924 | •           |
|   |            | Copyrigt                                             | t OFC. All right reserved. | 利用規約    |             |